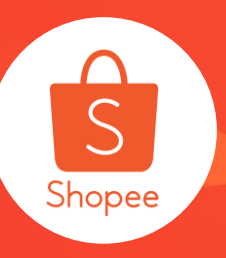

# 店铺定制化装修使用手册

### 简介:

①店铺定制化装修功能是可以自由编排您的店铺版面,并配合不同的主题活动,轻松打造专属于您的商店形象!(仅限移动端APP)。本文主要讲解基础版本、高级版本均可使用的组件及功能,
 ②本文涉及部分店铺基础优化内容,会简单带入PC端概览内容。
 适用板块:运营推广
 适用站点与卖家:站点适用所有

基础版适用卖家:TW仅开放给特定卖家,其他站点开放给所有卖家

### 更新日志:

| 更新内容          | 更新日期       |
|---------------|------------|
| 发布中文版使用手册     | 2019.11.25 |
| 支持商店自动分类      | 2020.01.07 |
| 新增店铺定制化装修基础优化 | 2020.05.19 |
| 新增套装优惠组件      | 2020.06.08 |

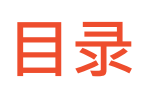

| 内容                  | 页数    |
|---------------------|-------|
| 店铺的基础优化             | 3-5   |
| PC端基础优化简介(非定制化装修内容) | 6-10  |
| 店铺定制化装修基础版介绍及步骤     | 11-20 |
| 店铺定制化装修基础版组件介绍      | 21-28 |
| 店铺定制化装修基础版功能介绍      | 29-34 |
| 店铺定制化装修常见问题         | 35-37 |

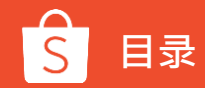

# 店铺的基础优化

# 为什么要做店铺的基础优化?

### 卖家角度 (优点)

- 通过完成基础装修,营造店铺风格,提升店铺流量
- 通过置顶分类产品,提升产品点击率和转化率
- 通过设置优惠券、关注礼等行销活动<mark>促进出单</mark>

### 买家角度 (优点)

- 更有指导性的店铺页面,更良好的浏览体验
- 更加清晰的产品分类,更有吸引力的置顶产品
- 更有竞争力的产品价格,更加心动的促销活动

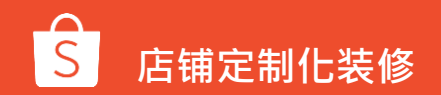

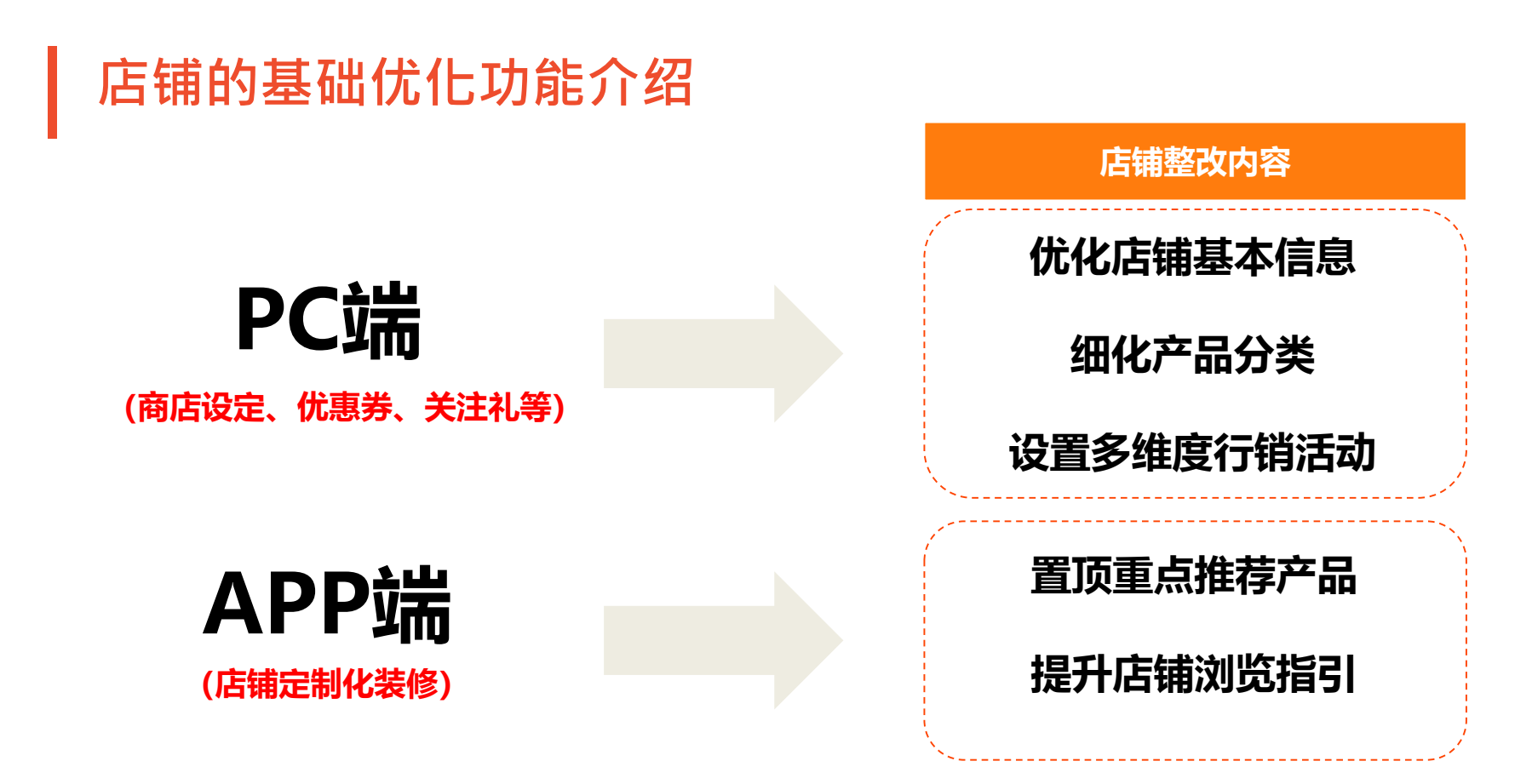

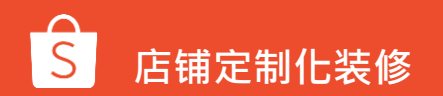

# PC端基础优化简介 (非店铺定制化装修内容)

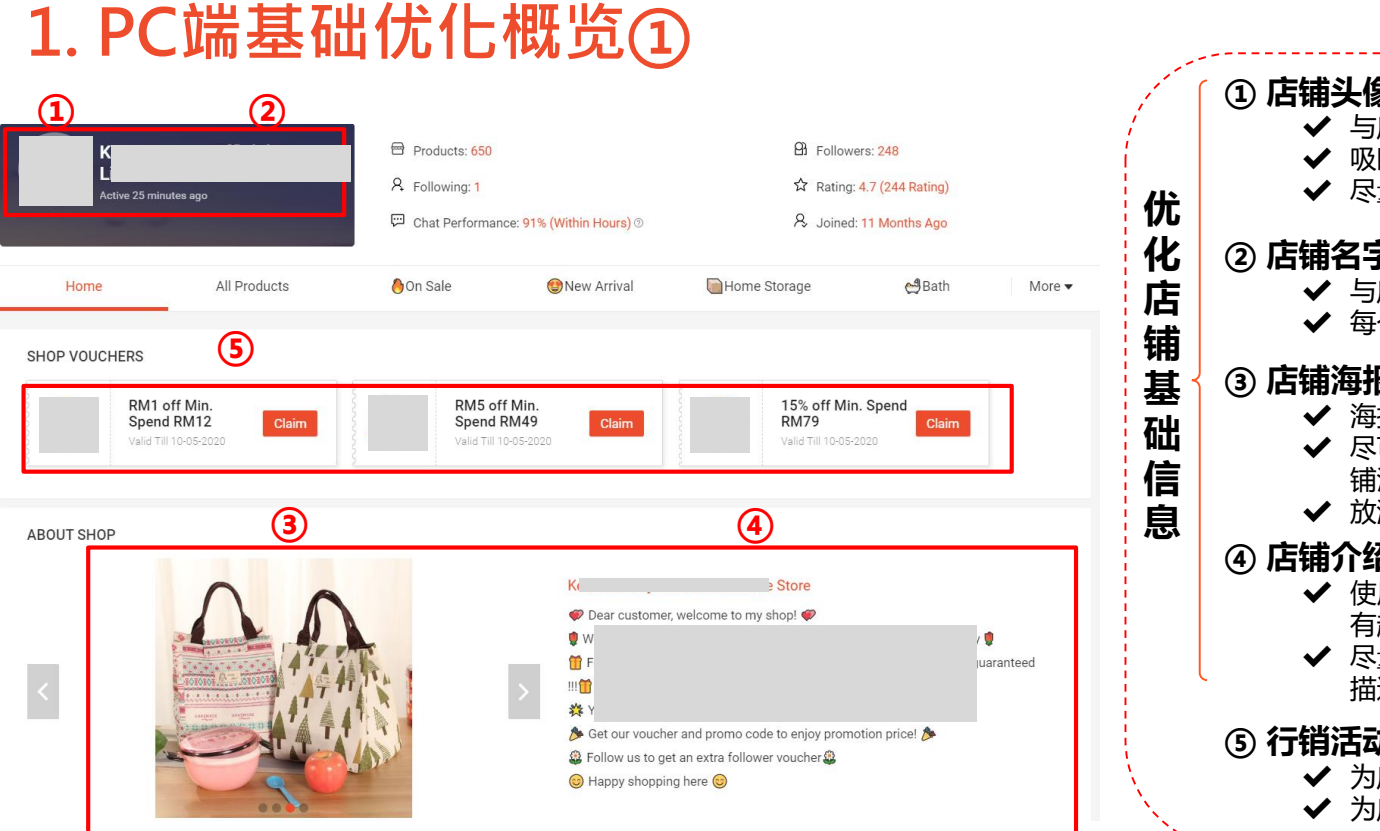

### ① 店铺头像 与店铺产品品类相关的头像; 吸睛且符合当地市场的喜好; 尽量避免出现中文和奇怪的符号。 店铺名字 ✔ 与店铺产品品类相关的名字; ✓ 每个单词的首字母大写。 ③ 店铺海报 ✔ 海报大小700\*350; ✔ 尽可能放店铺热销产品或近期店 铺活动相关的图片; ✔ 放满5张图片,不要留空。 ④ 店铺介绍 ✔ 使用本土化的语言介绍, 且确保没 有超过上传的字数限制; ✔ 尽量使用形象生动的符号表情分段 描述,避免出现长篇文字介绍。 ⑤ 行销活动 ✓ 为店铺设置不同梯度的优惠券; 为店铺设置关注礼,留存新用户。

# 1.PC端基础优化概览②

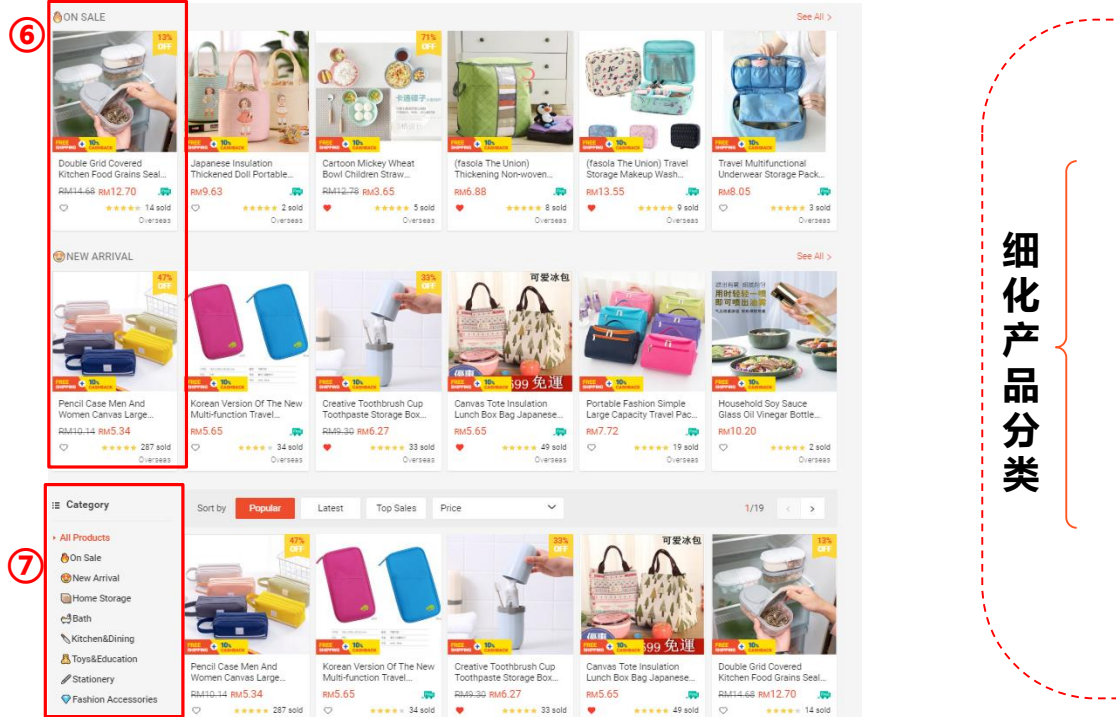

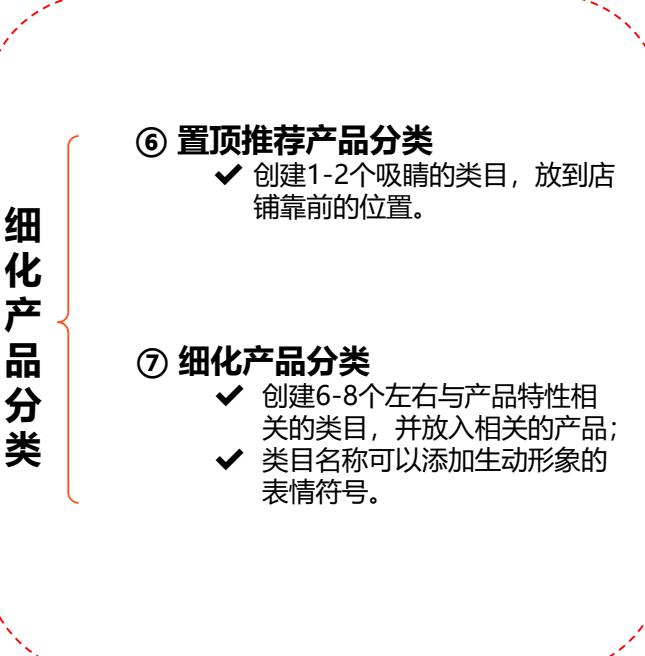

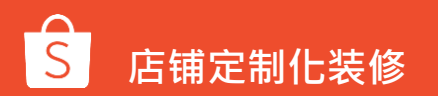

# 2. PC端基础优化操作步骤

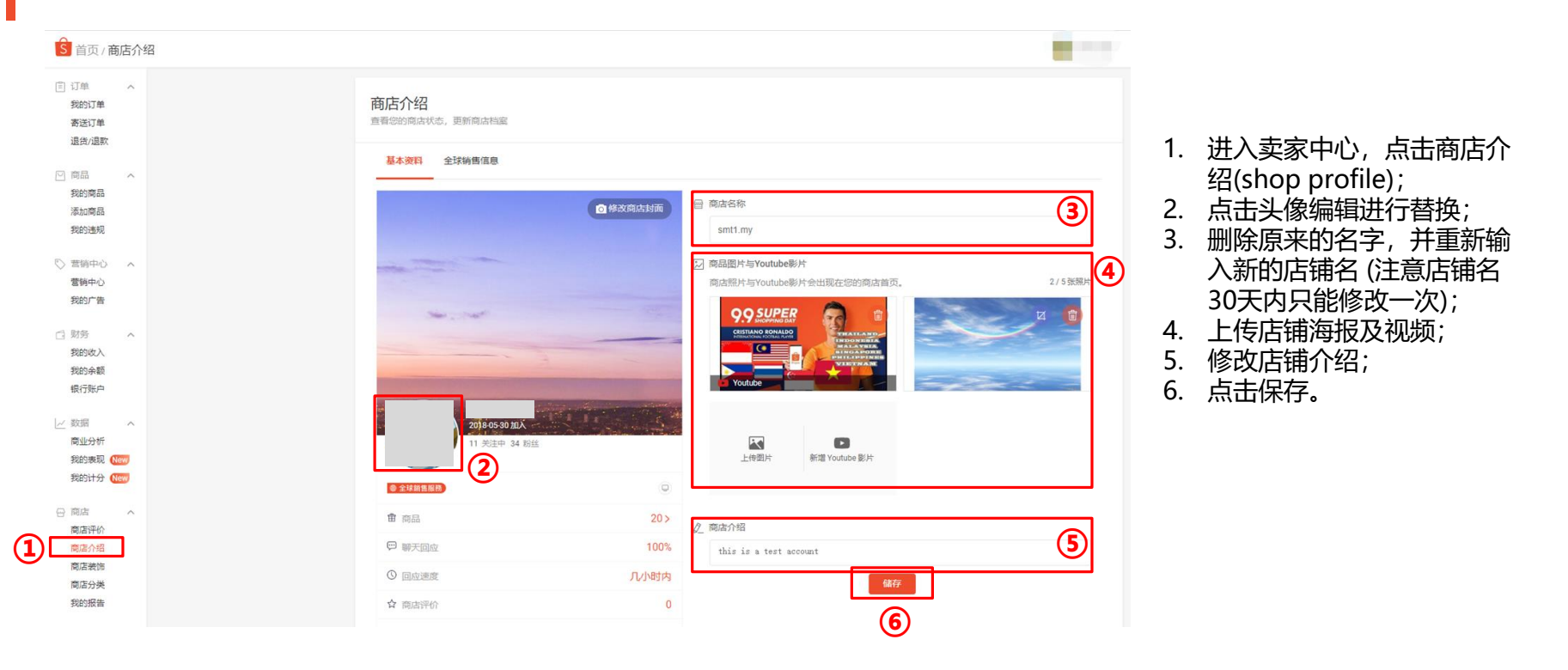

# 2. PC端基础优化操作步骤

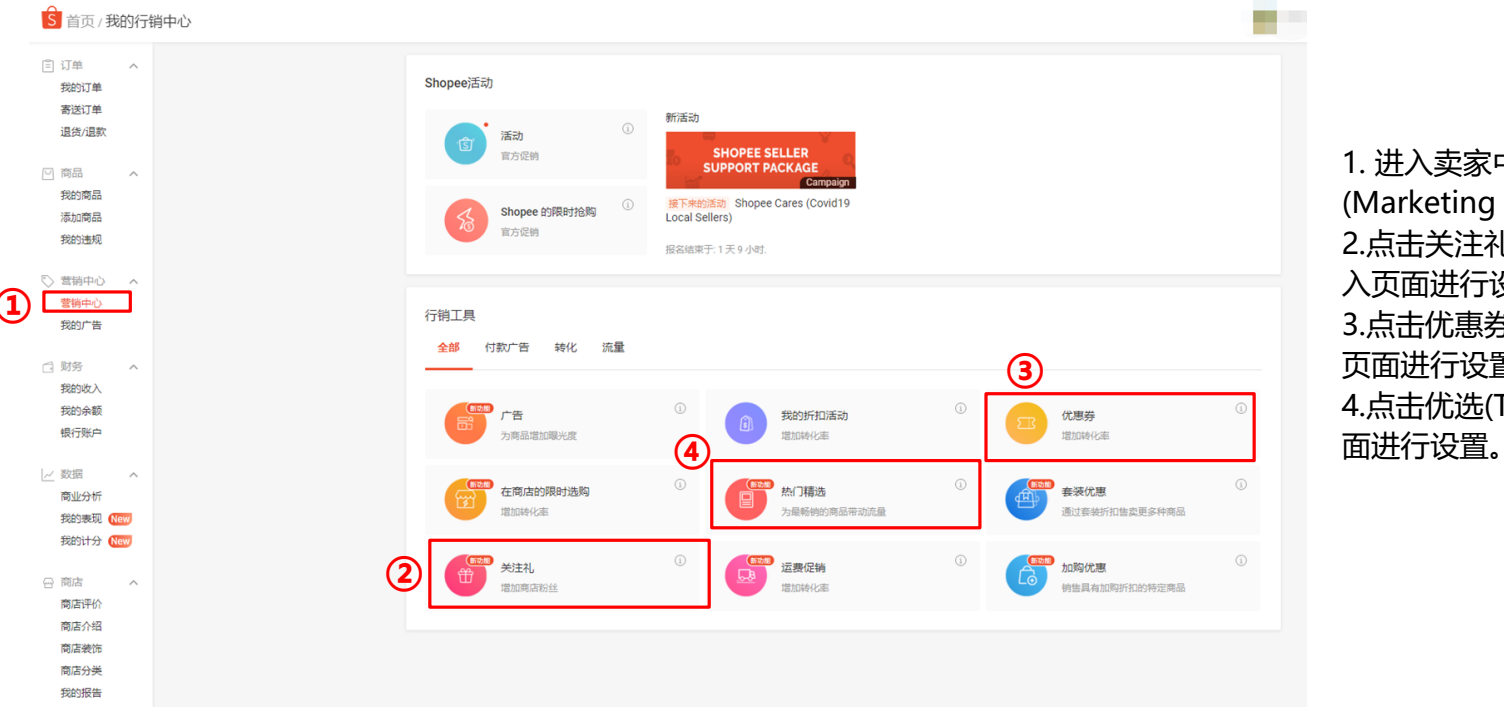

 进入卖家中心,点击行销中心 (Marketing Centre);
 点击关注礼(Follow Prize),进 入页面进行设置;
 点击优惠券(Vouchers),进入 页面进行设置;
 点击优选(Top Picks),进入页 面进行设置。

### 关注礼、热门精选及优惠券使用指南,请关注【Shopee大学】-【运营实操】

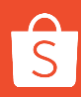

# 店铺定制化装修基础版介绍及步骤

# 店铺定制化装修功能介绍

店铺定制化装修功能是可以自由编排您的APP端店铺版面,并配合不同的主题活动,轻松打造专属于您

的商店形象!

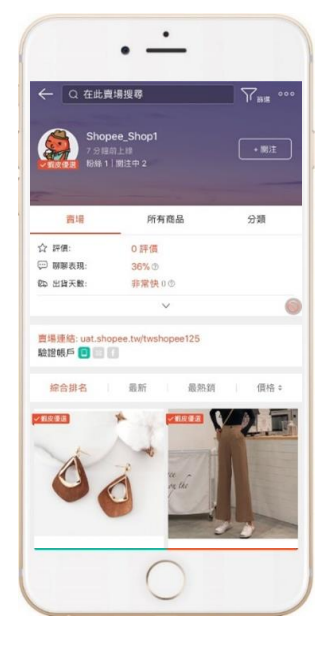

一般商店首页

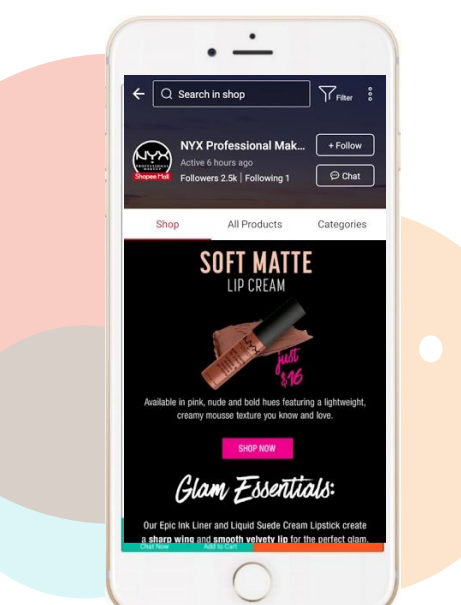

使用店铺定制化装修功能的页面。

注意:此页面目前只在手机购物端展示!

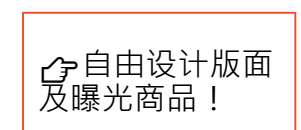

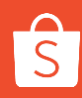

# APP端基础优化概览

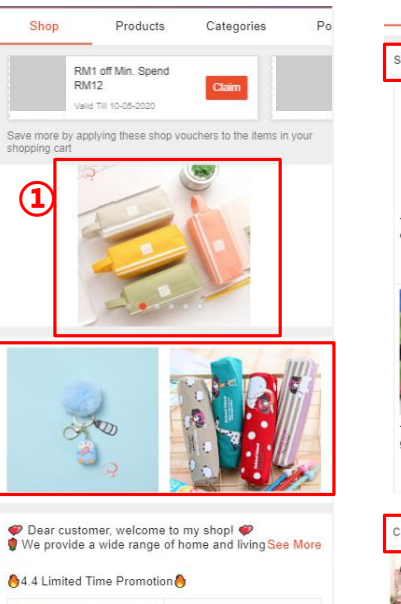

2

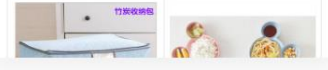

| Shop                                           | Products                         | Categories                                 | Po                | EP 9              | Shipping fro<br>Cost: Unsup    |
|------------------------------------------------|----------------------------------|--------------------------------------------|-------------------|-------------------|--------------------------------|
| Super Deal of Too                              | lay                              | 3                                          | 15.7              | 0                 | Shopee Gua<br>Get the item     |
| ्रविष्                                         |                                  |                                            | Ń                 | f Sh              | are 🎔 Twee                     |
|                                                | 9                                |                                            | 5                 | Sele              | ct Variation (                 |
| Travel Multifunct<br>erwear Storage R<br>RM8.0 | ional Und Tra<br>Pack P ble<br>5 | vel Storage Ba<br>Waterproof Sh<br>RM9.63  | g Porta<br>loes S | (                 | Active 1                       |
|                                                |                                  |                                            |                   |                   | 555<br>Products                |
| 1                                              | 2                                | - A                                        |                   |                   | RM1<br>RM12                    |
|                                                |                                  |                                            | 嵌                 | * Appl            | Valid T                        |
| Travel Shoes Sto<br>g<br>RM7.3                 | orage Ba 5po<br>Wit              | s Fresh Cottor<br>h Handle Desk<br>RM12.30 | top D             | TOP               | PICKS FRC                      |
|                                                |                                  | RM17-78 31                                 | %                 |                   | Jan Barris                     |
| Categories                                     | a.                               | 4                                          |                   | -                 | M                              |
| 19                                             |                                  |                                            |                   | Dreativ<br>Dup To | ve Toothbrush<br>oothpaste Sto |
| Home Storage                                   | Kitchen&Dinin                    | Bath                                       | Lo . Jys&l        | 2146 2            | 7                              |

| Ð    | Shipp<br>Cost:  | ing from: o<br>Unsupport            | verseas<br>ed Address                   | ~          |             |
|------|-----------------|-------------------------------------|-----------------------------------------|------------|-------------|
| Ø    | Shope<br>Get th | ee Guarant<br>ie item you           | ee<br>ordered or g                      | et your r  | noney back. |
| fs   | ihare           | Y Tweet                             | Pinit                                   |            |             |
| Sele | act Var         | iation (e.g.                        | color, size)                            |            |             |
|      |                 | Active 11 mi<br>O Overseas          | nutes ago                               |            | View Shop   |
|      | 55              | 5                                   | 4.7                                     |            | 91%         |
|      | Produ           | ucts                                | Rating                                  | Ch         | at Response |
|      |                 | RM1 off M<br>RM12<br>Valid Till 10- | lin. Spend<br>05-2020                   | Claim      |             |
| * Ap | plicable        | to all produc                       | cts in this shop (                      | excl. ship | ping fees)  |
| TOF  | PICK            | S FROM S                            | внор 5                                  | )          |             |
|      | 1               | in the second                       |                                         |            |             |
|      | I               |                                     |                                         | +#07       |             |
|      | 10.00           |                                     | ALL ALL ALL ALL ALL ALL ALL ALL ALL ALL |            |             |

Cartoon Mickey Whe

at Bowl Children St.

RM3.65

Pencil Case M

nd Women Car

RM5.34

①店铺轮播图

- ✓ 添加5个吸睛的产品首图和产品链接;
- ✓ 或者添加产品类目海报和插入相关类目 链接;
- ✔ 图片尽量避免出现中文字样。

### ② 店铺海报

- ✔ 添加2个热销产品首图和产品链接。
- ✔ 图片尽量避免出现中文字样。

### ③ 置顶重点产品

 ✓ 创建3-5个有吸引力、有新意旦符合店铺 产品特性的类目,添加4个相关产品;
 ✓ 产品首图尽量避免出现中文字样。

### ④ 置顶推荐产品分类 (可关联PC端设置) ✓ 创建产品类目栏;

✔ 按照店铺产品分类添加产品。

### ⑤ 店铺优选产品

✔ 添加8-10个产品作为优选推荐给买家。

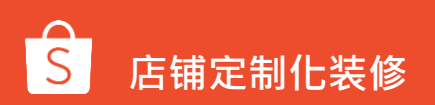

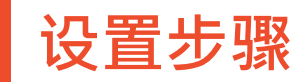

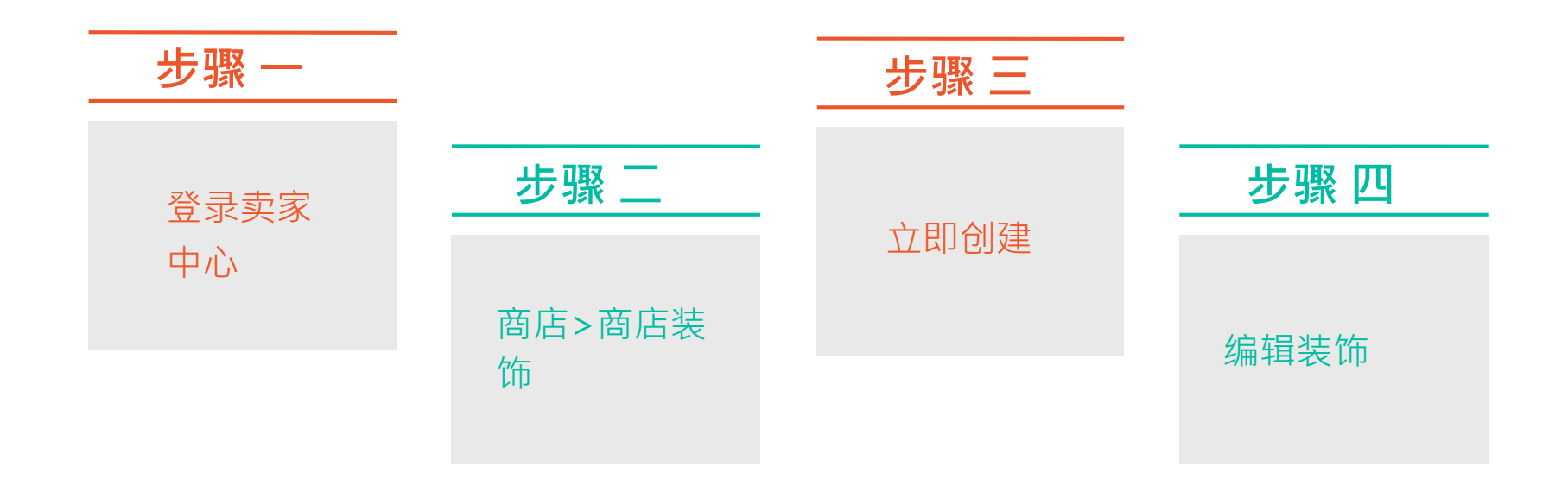

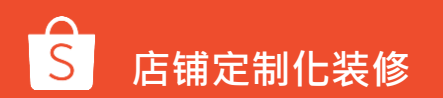

1.卖家中心→商店装饰→编辑

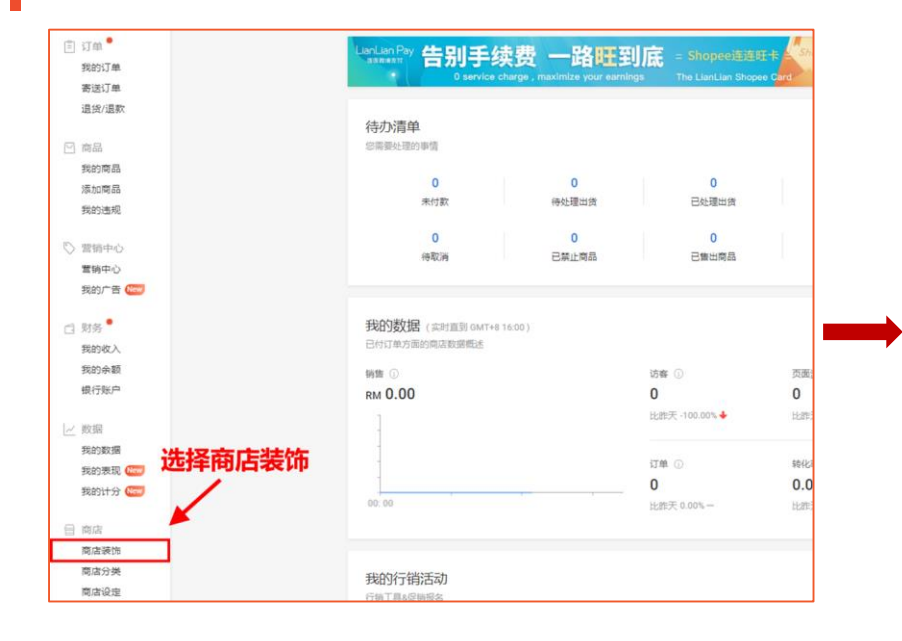

|               | <ul> <li>当前商店装饰</li> <li>全域到東发布車碼、博前往"編輯装饰"以发布您的車碼。</li> <li>最后续不时间</li> <li>2020-03-17 11:53</li> <li>最后发布时间</li> <li>2020-02-25 11:51</li> <li>外相装饰</li> </ul> |
|---------------|----------------------------------------------------------------------------------------------------|
| (用陶広装饰为南向主页 ① |                                                                                                    |

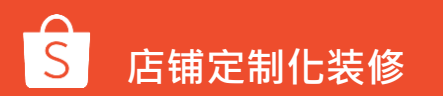

# 2.店铺装修功能-概览

在商店装饰页面,您将看到:

1. 部分选项: 查看装饰组件并将新组件添加 到画布中

**2. 画布:** 可以查看装饰组件在商店中的显示 方式

3. 操作栏: 重新排列或从画布中删除组件

**4. 组件属性栏:** 输入组件的图片、产品或类 别

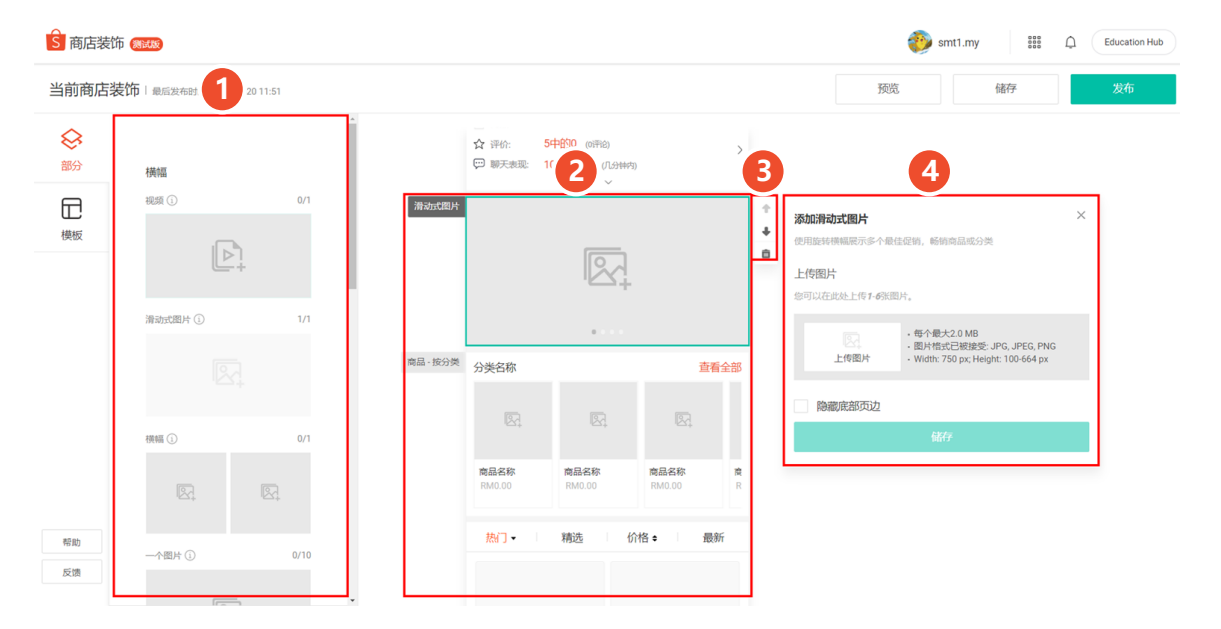

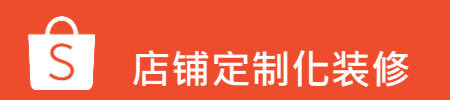

# 3.店铺装修功能-操作

(1) 添加/删减组件: 添加组件到画布中 在"部分"面板中单击,将组件按系统顺序 添加再"画布"区域中。

### 删除组件:

**基础**在画布中选择一个组件,显示操作栏。 点击垃圾箱图标进行删除。

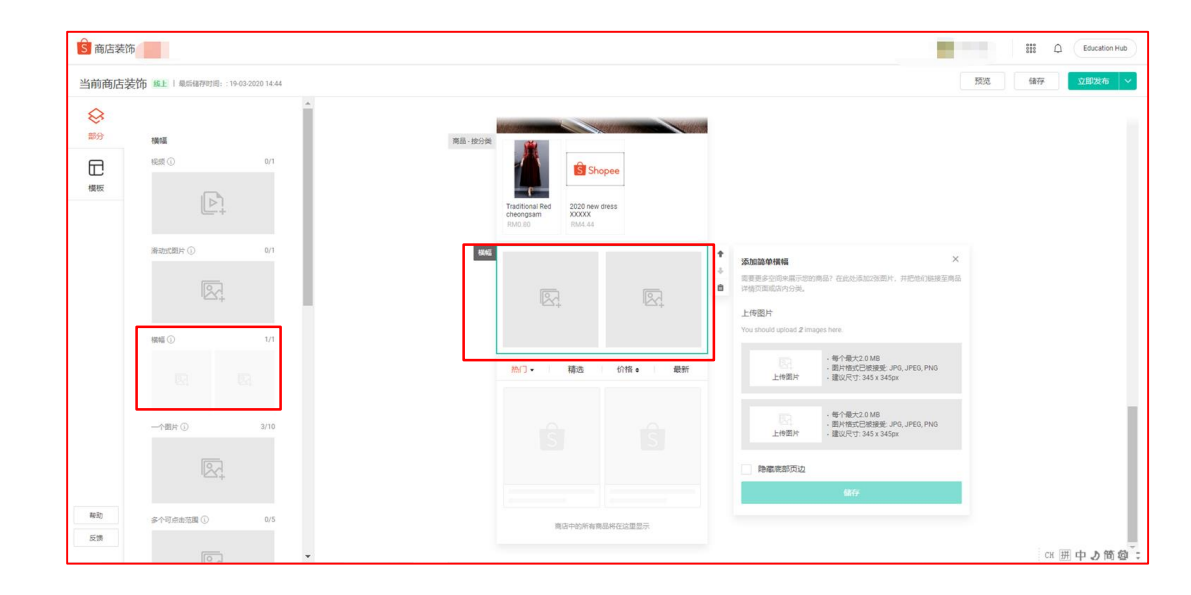

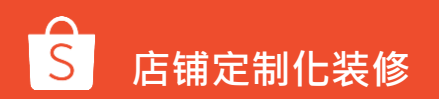

# 3.店铺装修功能-操作

☆ 评价:

5中的0 () 评论)

(2) 编辑组件:

**步骤 1:** 点击画布中的组件,以展开 其属性面板

**步骤 2:**添加所需的图片、超链接、 产品或类别

**步骤 3:** 点击储存

|          | ₩ 聊天表现: 1( | 00% 回应 (几分钟内)<br>~ |      | >                |                                                                                                    |   |
|----------|------------|--------------------|------|------------------|----------------------------------------------------------------------------------------------------|---|
| 滑动式图片    |            |                    |      | +<br>+<br>=<br>- | <b>添加滑动式图片</b><br>使用旋转横幅展示多个最佳促销,畅销商品或分类<br>上传图片<br>您可以在此处上传 <b>1-6</b> 张图片。                                              | × |
| 商品 - 按分类 | 分类名称       | ••••               | 查看會  | 全部               | <ul> <li>每个最大2.0 MB</li> <li>图片格式已被接受: JPG, JPEG, PNG</li> <li>上传图片</li> <li>Width: 750 px; Height: 100-664 px</li> </ul> |   |
|          | R.         | R                  | R    |                  | 陰藏底部页边<br>储存                                                                                                    |   |
|          | 商品名称       | 商品名称               | 商品名称 | <b>a</b> t       | L                                                                                                    |   |

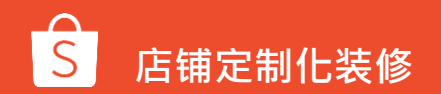

# 3.店铺装修功能-预览

(3) 发布

预览: 以查看您的店铺外观

储存: 以备将来编辑

发布:即可开始展示您商店中的装饰

| <b>S</b> 商店装 | 专饰 <del>《mux</del> 》                  |        |                  |                                   |                       | •      | Smt1.my ΞΞΞ Δ Education Hub                                                                                          |
|--------------|---------------------------------------|--------|------------------|-----------------------------------|-----------------------|--------|----------------------------------------------------------------------------------------------------|
| 当前商店         | <b>吉装饰</b>   最后发布时间: 25-02-2020 11:51 |        |                  |                                   |                       |        | う 一 一 一 一 一 没布                                                                                                    |
| <b>谷</b> 部分  | - 横幅                                  |        | ☆ 评价:<br>♥ 聊天表现: | 5中的0 (0评论)<br>100% 回应 (几分钟内)<br>~ | ,                     | >      |                                                                                                    |
| 模板           | 888 () 0/1                            | 滑动式图片  |                  |                                   |                       |        | <ul> <li>◆ 添加滑功式图片 ×</li> <li>◆ 使用旋转模糊积示多个最佳虚弱,畅纳肉晶或分类</li> <li>●</li> <li>上传图片</li> <li>▲ 回口达出达上传1-6所图片、</li> </ul> |
|              | 清动式题片 ① 1/1                           | 商品·按分类 | 分类名称             |                                   | 查看                    | 全部     | - 毎个最大2.0 MB<br>- 個片物式ご被違疑: JPG, JPEG, PNG<br>- Width: 750 pr; Height: 100-664 px                                    |
|              | 機關 ①     0/1                          |        | R.               | 8                                 | R.                    |        | 降鬱產部方边<br>儲存                                                                                                    |
|              | R. R.                                 |        | 商品名称<br>RM0.00   | <b>商品名称</b><br>RM0.00             | <b>商品名称</b><br>RM0.00 | 度<br>R |                                                                                                    |
| 帮助反馈         | 一个圈片 ① 0/10                           |        | 热门 -             | 精选价                               | 格◆  最新                | б      |                                                                                                    |

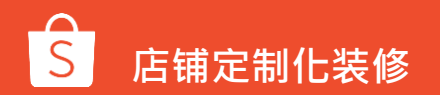

3.店铺装修功能-停用

若想停用商店装饰功能,请前往【卖家中心】→【我的商店】→【商店装饰】→【右下角最关闭】→【确定】

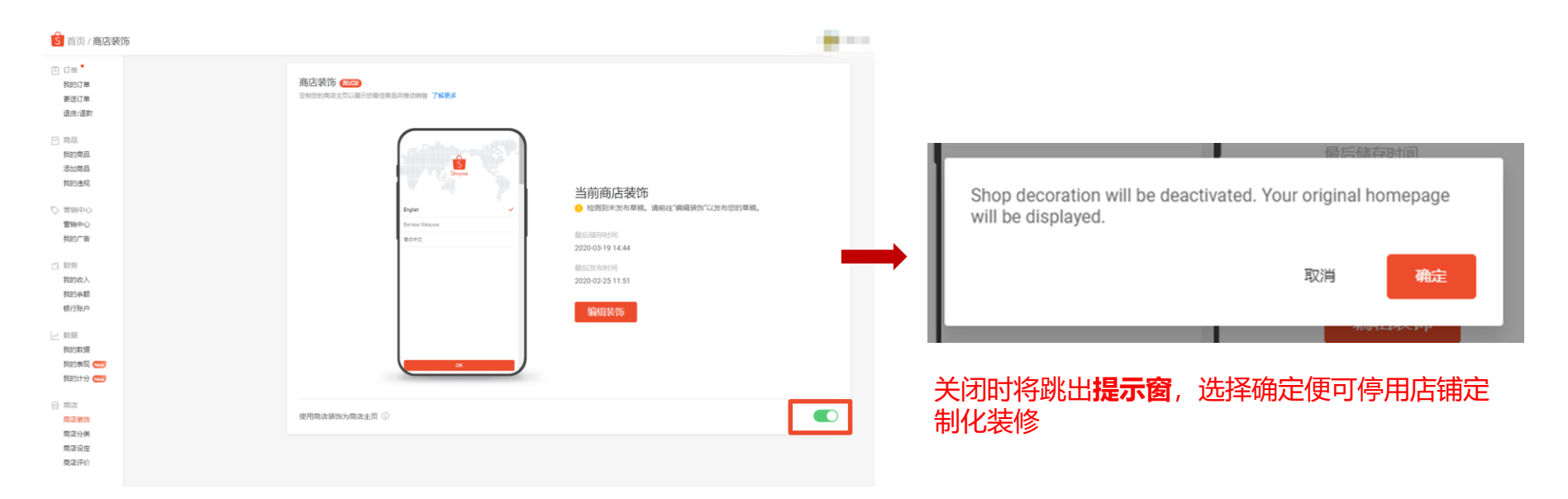

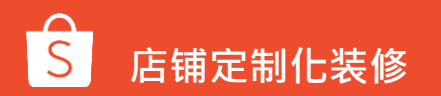

# 店铺定制化装修的基础版组件介绍

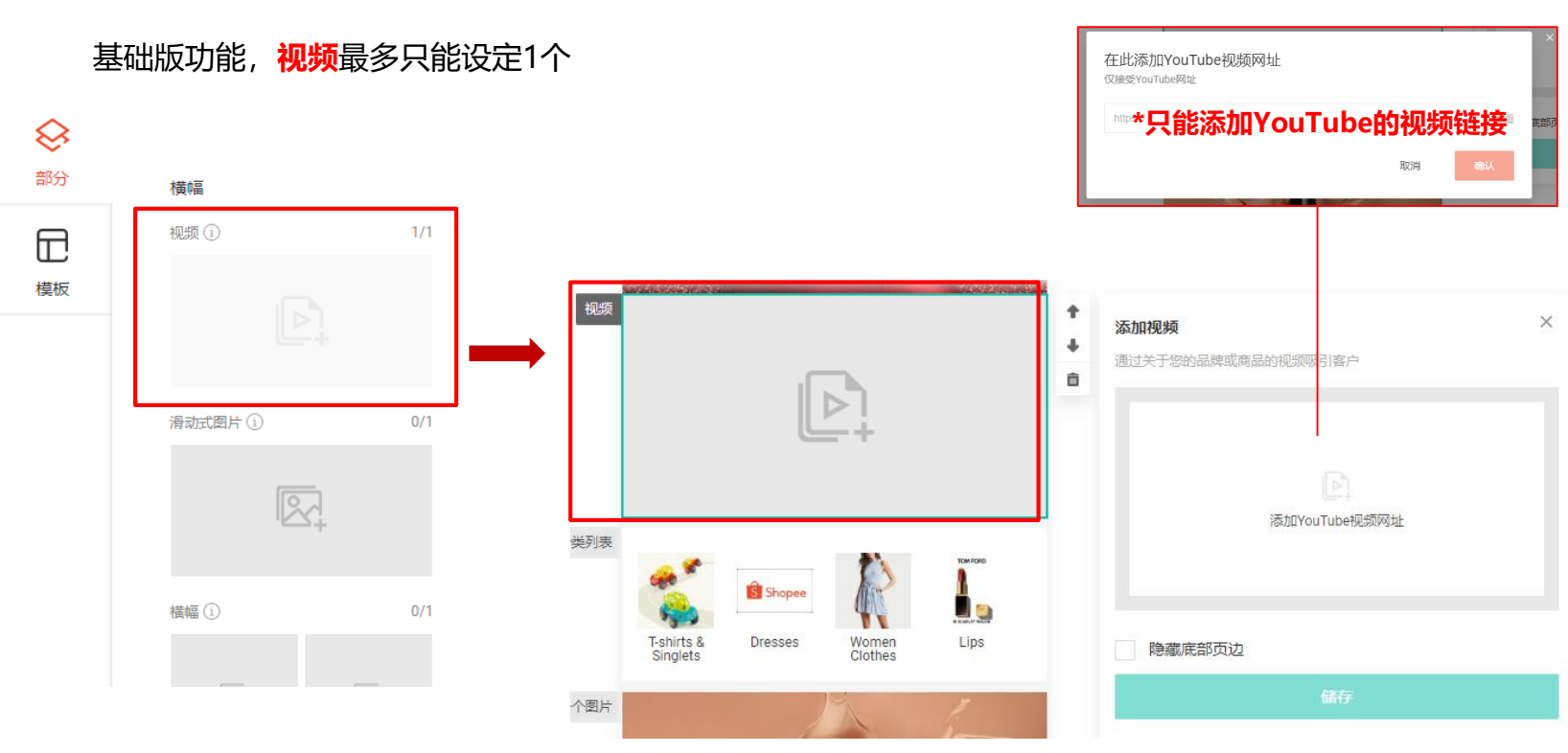

1.横幅-视频(非必选)

# 2.横幅-滑动式图片(必选)

### 基础版功能, 滑动式图片最多只能设定1组, 最少需设定1张图片, 最多可以设定6张。

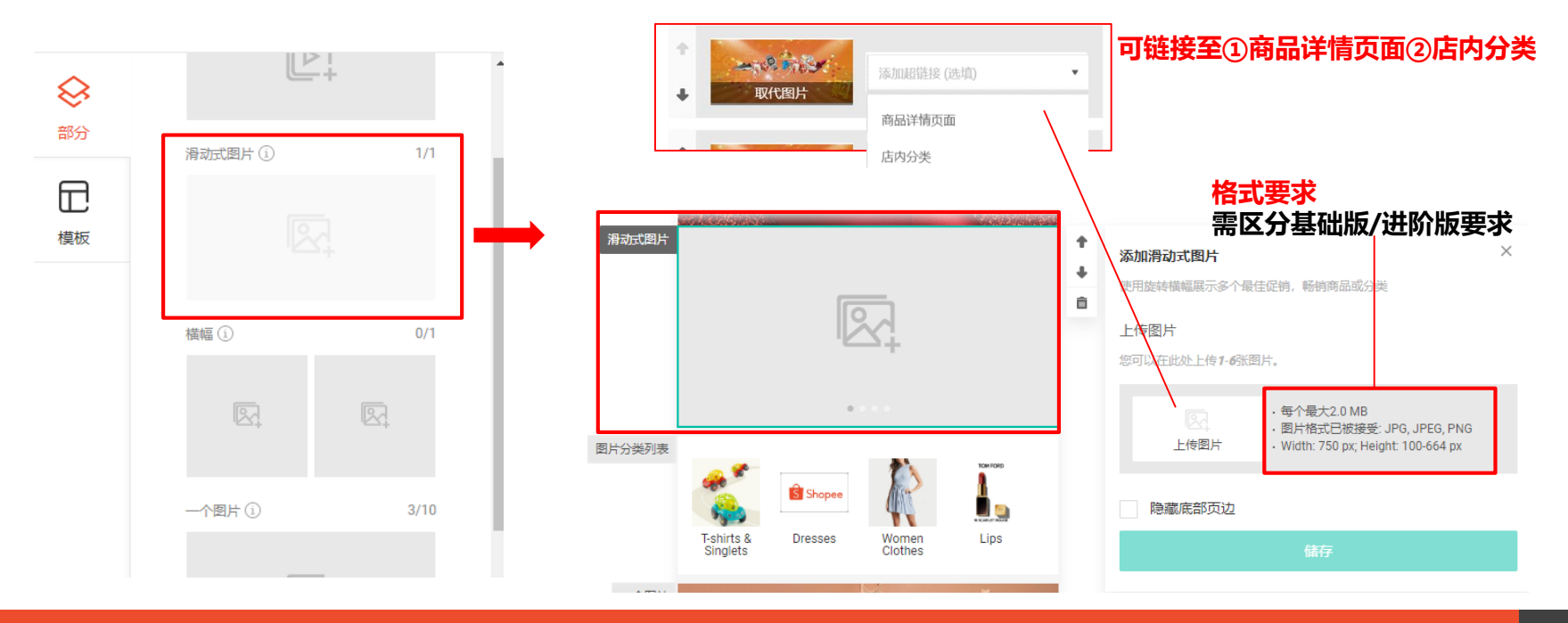

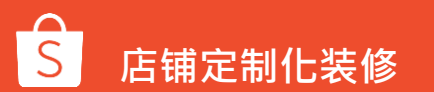

# 2.横幅-滑动式图片(必选)

滑动式图片在滚动时自动显示多达6个图像,并允许您将每个图像添加超链接至购买页面

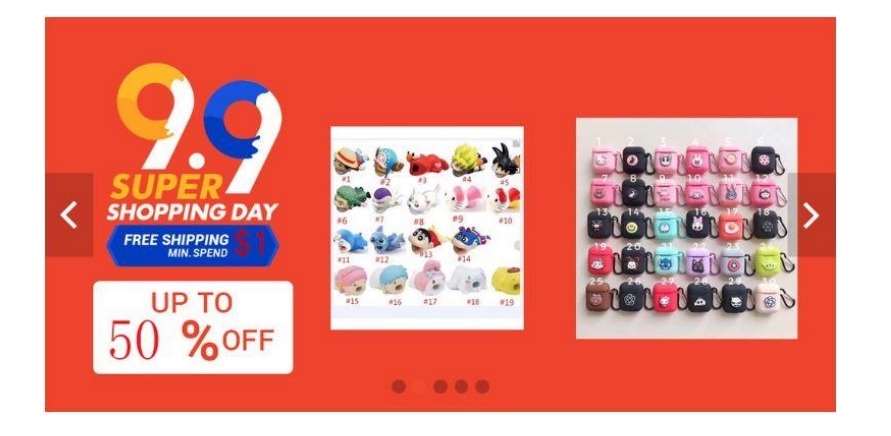

### 基础版功能,所有<mark>滑动式图片</mark>必须符合标准尺寸要求。

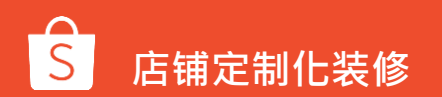

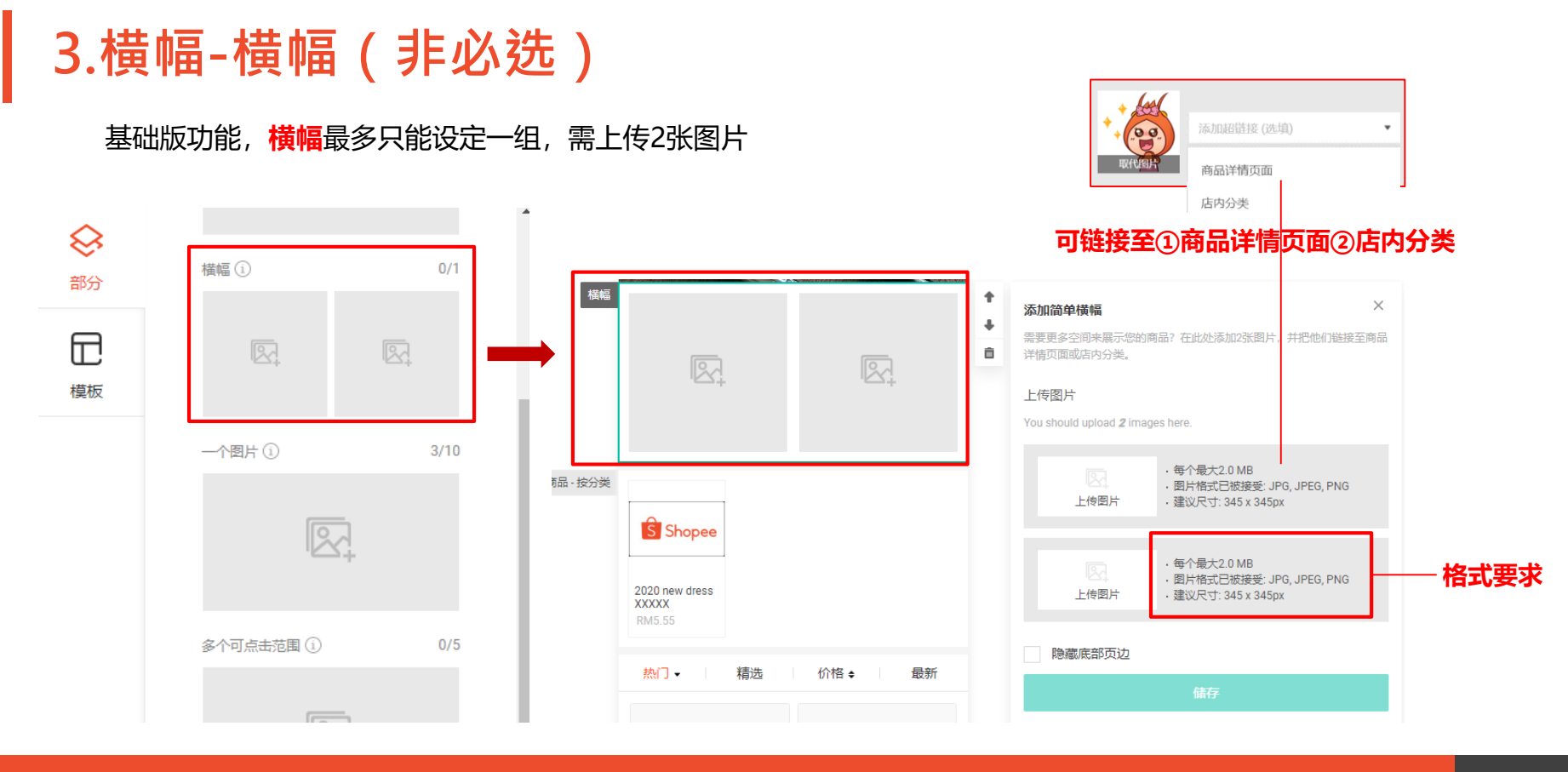

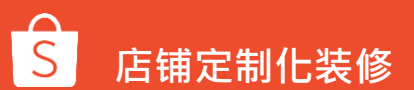

## 4.商品-商品亮点(非必选)

### 基础版功能, 商品亮点最多可以设定5组, 每组商品亮点最少需上传 4 个商品。 若发布后, 商品被下架或删除, 则不会显示该商品, 但<mark>若商品售完库存=0</mark>时, 仍会显示在商品亮点中。

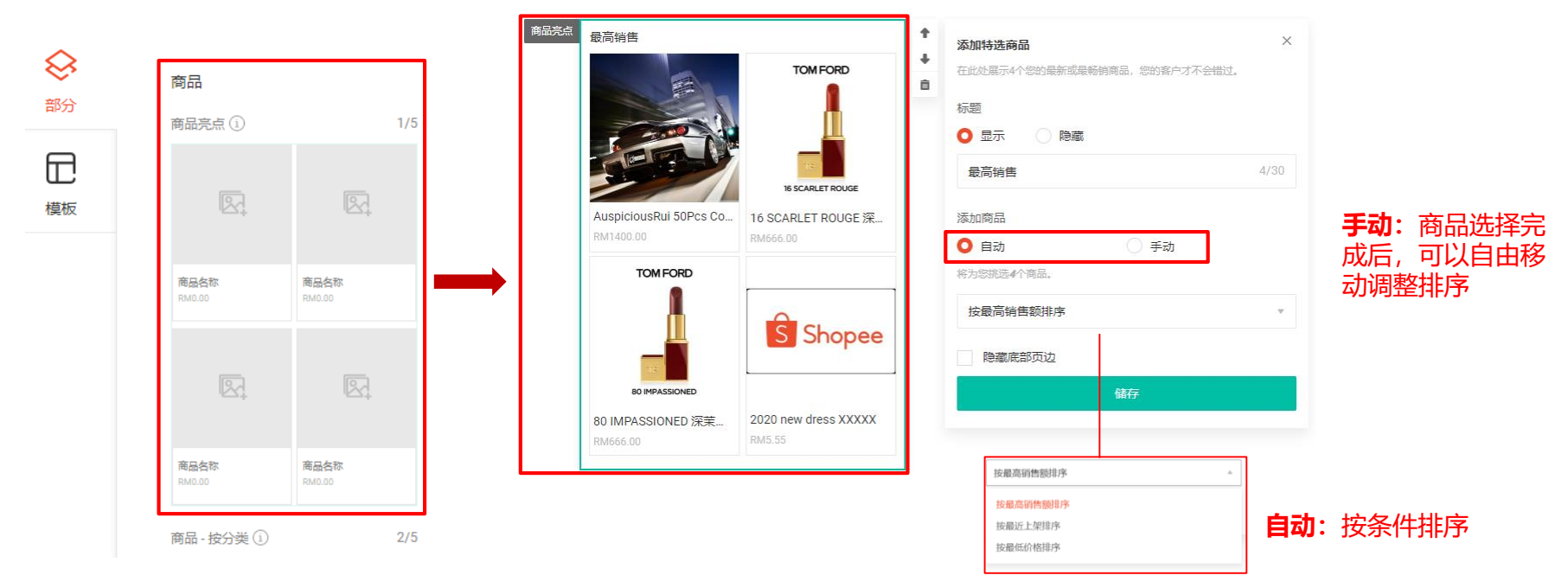

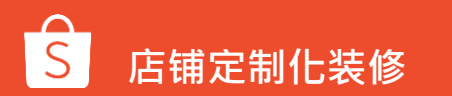

5.商品-按分类(必选)

基础版功能,最多可以设定5组商品,每组商品至少有1个商品才会显示于商店首页中。若正式发布后,商店分类被关闭或删除,则不会显示该商品-按分类区块。

|      |                            |                |          |                 |      | Г | 选择一个店内分类                                 | ,      |
|------|----------------------------|----------------|----------|-----------------|------|---|------------------------------------------|--------|
| → 部分 | 商品名称<br>RM0.00             | 商品名称<br>RM0.00 |          |                 |      |   | 大呎碼牛仔外套                                  | 访问页面   |
|      |                            |                |          |                 |      |   | 大尺碼洋装                                    | 访问页面   |
|      | _                          | _              |          |                 |      |   | <ul> <li>大尺碼欄衫</li> <li>大尺碼書裝</li> </ul> | 访问页面   |
| 模板   | R.                         | R.             |          |                 |      | _ |                                          |        |
|      |                            |                | 商品 - 按分类 |                 |      | + | 按照分类添加商品                                 | ×      |
|      | 商品名称<br>RM0.00             | 商品名称<br>RM0.00 |          | S Shopee        |      | • | 在此处展示您的热门商品。我们推荐您从您最热门的分                 | 浅开始。   |
|      |                            |                |          | 2020 new dress  |      |   | Dresses                                  | 重新选择 ▼ |
|      | 商品-按分类 🛈                   | 2/5            |          | XXXXX<br>RM5.55 |      |   | 按最高销售额排序                                 | v      |
|      |                            |                |          | 热门▼ 精选          | 价格 � |   | 标题 □ 隐藏                                  |        |
|      | * 0.4%                     | h #0.4%        |          |                 |      |   | 隐藏底部页边                                   |        |
|      | 和面合称 内面合称<br>RM0.00 RM0.00 | 本 四百名称 RM0.00  |          |                 |      |   | 储存                                       |        |

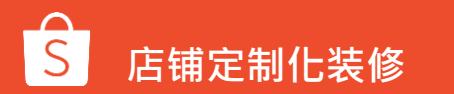

# 6.分类-图片分类列表(非必选)

### 基础版功能,最多可以设置1组图片分类清单,图片分类列表中可设定4~10个分类,至少要有4个商店分类才会显示。 若正式发布后,店内分类被关闭或删除,则不会显示该店内分类。

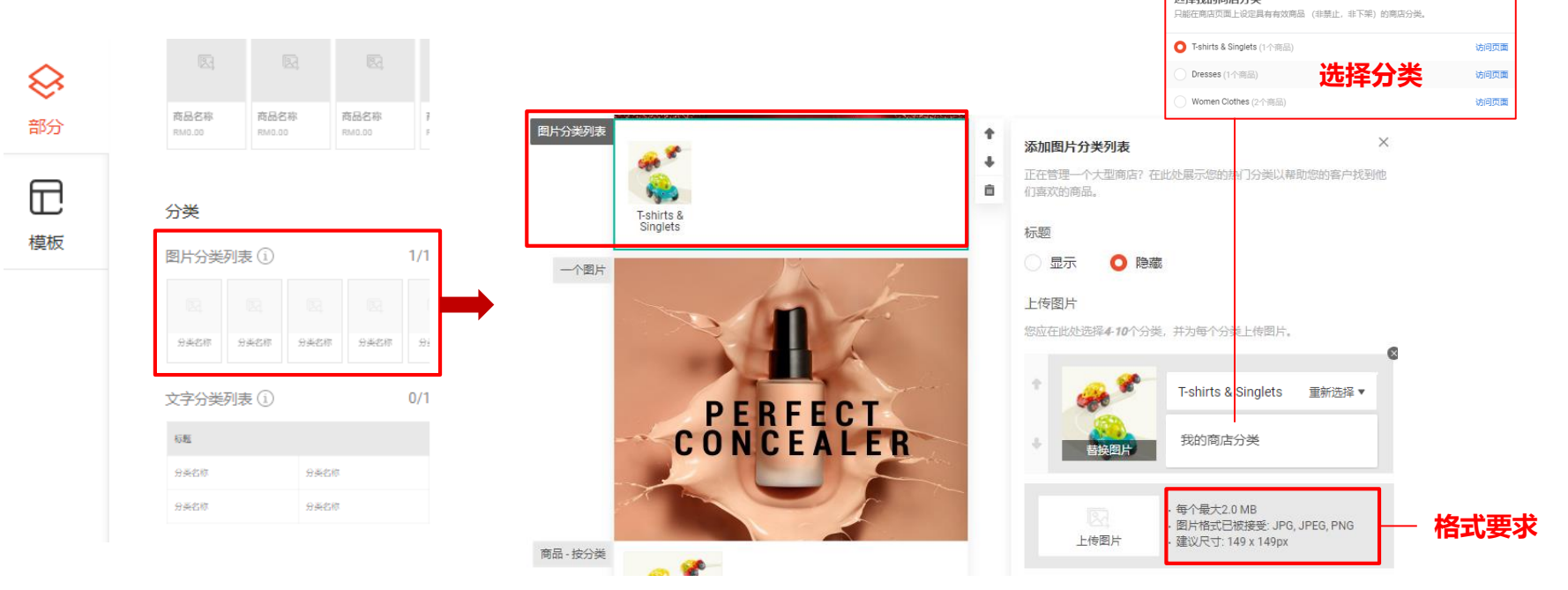

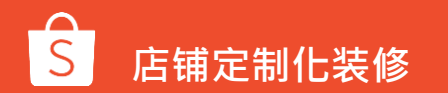

# 7.促销-促销商品

基础版功能,支持在商店主页添加促销的组件。目前版本仅支持套装优惠,后续版本会提供更多的促销类型

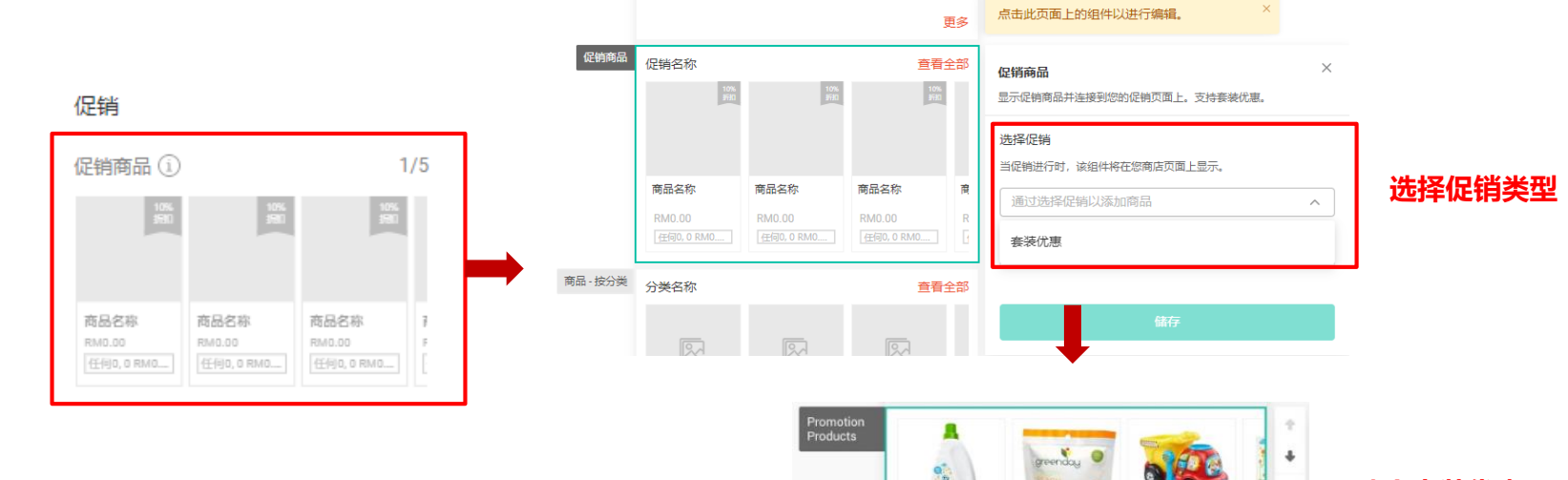

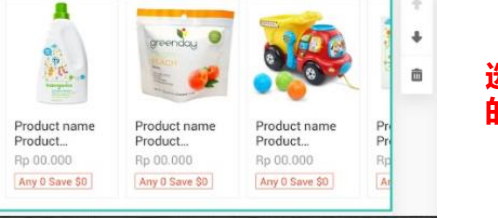

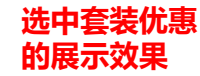

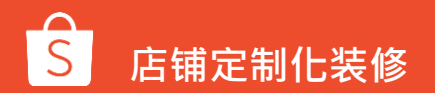

# 店铺定制化装修的其他功能介绍

# 1.模板

基础版-标准模板 当前商店装饰 | 最后发布时间: 25-02-2020 11:51

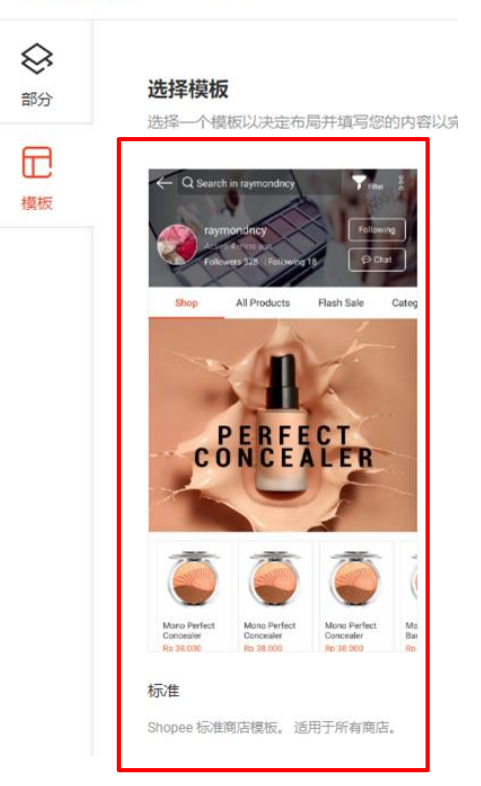

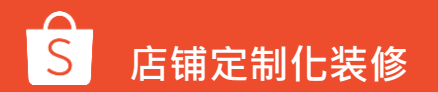

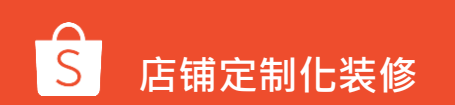

①滑动式图片/视频:
 店铺资料中的图片和视频会自动填充到视频和滑动式图片部分

1.模板-自动填充

# WY WARKE WY BURK (WAR)

### ②商品亮点

销量高的商品会被自动加入"商品亮点"部分

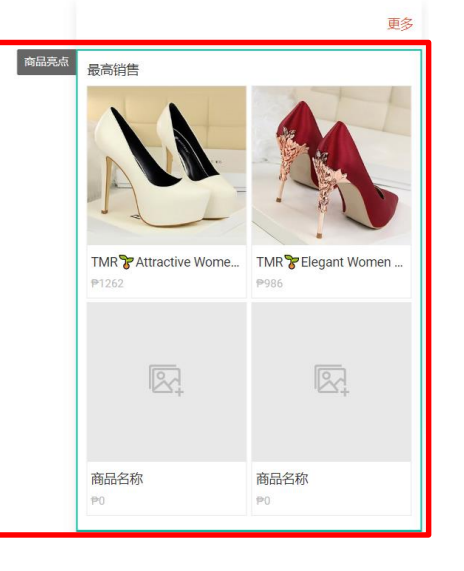

### ③商品-按分类

| 已经生效 | (启用)  | 的商店分 | 资人会被 |
|------|-------|------|------|
| 自动放入 | "商品 - | 按分类" | 部分   |

![](_page_31_Figure_9.jpeg)

# 2.自动分类-启用

作用: 被启用了的自动分类和Shopee分类, 会自动在商店定制化装修中出现, 供卖家选择。

• 途径: 商店 (Shop) >商店分类 (My shop category)

| 十 添加自定分类         |       |            |               |     |    |    |
|------------------|-------|------------|---------------|-----|----|----|
| 分类名称             |       | 属性         | 商品数量          | 知名度 | 筛选 | 操作 |
|                  |       | - 未启用      | 1的分类 -        |     |    |    |
| 新上架              | 3/50  | 自动         | 0   查看详情      |     |    |    |
| 促銷中              | 3/50  | 自动分        | 〕 关 22   查看详情 |     |    |    |
| Large Size       | 10/50 | Shopee     | 982   查看详情    |     |    |    |
| Dresses&Playsuit | 16/50 | Shopee 虾皮分 | 了类 584   查看详情 |     |    |    |

![](_page_32_Picture_4.jpeg)

# 2.自动分类-添加分类

进入商店装饰(shop decoration) >>分类(Category) >>上传图片(Upload a picture) >>
 选择我的商店分类(My shop category) >>选择您想要展示的分类

![](_page_33_Figure_2.jpeg)

![](_page_33_Picture_3.jpeg)

# 2.自动分类-添加分类

• >>选择我的商店分类 (My shop category) >>选择您想要展示的分类

|                |                         |                      | 选择我的商店分类                  | ^        |                                                                                                    |  |
|----------------|-------------------------|----------------------|---------------------------|----------|----------------------------------------------------------------------------------------------------|--|
| 当前商店装饰         | 1 最后发布时间: 11            | 1-12-2019 15:56      | Hot Sale                  | 访问页面     | 预览储存发布                                                                                                    |  |
|                | 問品                      | A/5                  | ABathroom Accessories     | 访问页面     |                                                                                                    |  |
| <b>~</b><br>部分 |                         | 4/ 0                 | 🔵 👌 Jewellery & Hairpin 👌 | 访问页面     | ▲ Home Decor 合 重新选择 ▼                                                                                                    |  |
|                |                         |                      | Di Kitchen&Dining         | 访问页面     |                                                                                                    |  |
| 世              |                         |                      | A Makeup                  | 访问页面     | 當換图片                                                                                                    |  |
| 1,2112         | <b>商品名称</b><br>\$0.00   | <b>商品名称</b><br>S0.00 | L Sport&Outdoor           | 访问页面     | We want to be a second second s |  |
|                |                         |                      | 🗌 🏠 Home Decor 🏠          | 访问页面     | 添加超链接                                                                                                    |  |
|                |                         |                      |                           | a.       | ▲按照片 输入分类名称 0/40                                                                                                    |  |
|                | 商品名称<br>\$0.00          | 商品名称<br>\$0.00       |                           | ft<br>je | <ul> <li>每个量大2.0 MB</li> <li>- 絕片格式已被接受: JPG, JPEG, PNG</li> <li>- 趨以尺寸: 149 x 149px</li> </ul>                                                                                                    |  |
|                | 商品 - 按分类 ①              | 5/5                  | 164                       |          |                                                                                                    |  |
| 帮助             |                         |                      | 1                         |          | 47                                                                                                    |  |
| 反馈             | 商品名称 商品名<br>50.00 50.00 | 50.00 F              | 请每次选择一个商店分类。              | 取消 确认    |                                                                                                    |  |
|                |                         |                      | 問品合称 問品合称                 | 問品合称  度  |                                                                                                    |  |

![](_page_34_Picture_3.jpeg)

# 店铺定制化装修的常见问题

![](_page_36_Picture_0.jpeg)

### Q1 从卖家中心设定完店铺定制化装修后会显示在哪里?

A1 将显示于<mark>手机版</mark>网页及App的商店首页

### Q2 发布店铺定制化装修样式后,还可以变回原本的商店首页样式吗?

A2 可以的,您可以随时关闭「使用商店装饰作为商店首页」的开关,即可恢复原本的商店首页样式

### Q3 店铺定制化装修功能中的必填与非必填选项有甚么差别?

A3 若您要使用店铺定制化装修功能,至少一定要设定两个必选素材,即1组滑动式图片(至少要有1张图片) 和1组商品 - 按分类。而非必选的素材则可以适您的需求决定是否要使用

![](_page_36_Picture_7.jpeg)

![](_page_37_Picture_0.jpeg)

### Q4 若商品有设定折扣活动,可以显示在布置后的商店页面上吗?

A4 基础版可以的, 若商品在折扣活动期间, 便会同步显示折扣卷标及折扣价格

### Q5 已售完的商品还会显示在商品亮点专区中吗?

A5 基础版会的,已售完的商品仍会显示在商品亮点专区中,但会注明已销售一空。只有被下架或删除商 品不会显示于专区

### Q6 为什么我看不到这个功能?

A6 基础版:TW站点此功能目前只开放给了部分卖家,其他6个站点均已开通给所有卖家。 进阶版:目前只开放给部分白名单卖家

![](_page_37_Picture_7.jpeg)

![](_page_38_Picture_0.jpeg)

# Shopee 谢谢!